## ●事前に準備するもの

ワクチン接種時期より前に、浦添市から黄色の封筒がご自宅に送られてきます。

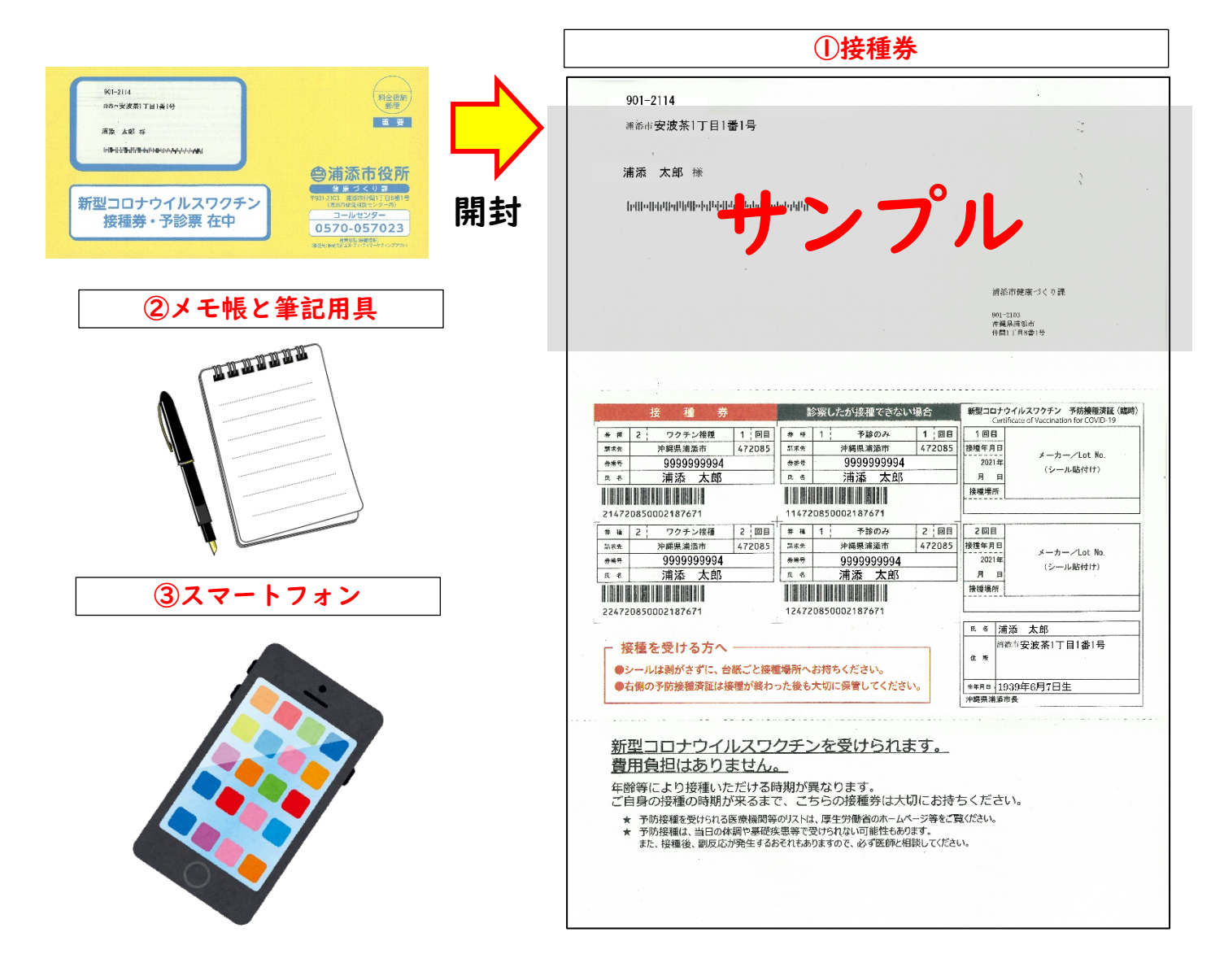

----切取り線

## ●予約日メモ欄(新型コロナワクチン接種)

|     | 日にち |   |    | 時間 |    | 接種会場名 |
|-----|-----|---|----|----|----|-------|
| 回目  | 月   | 日 | 曜日 | 時  | 分~ |       |
| 2回目 | 月   | 日 | 曜日 | 時  | 分~ |       |

## ●予約方法

| Ι |                                                                                                    | スマートフォンのカメラを起動し、左の QR コード<br>を読み取ってください。<br>【予約 web サイト】<br>➡ <u>https://v-yoyaku.jp/472085-urasoe</u>                                             |
|---|----------------------------------------------------------------------------------------------------|----------------------------------------------------------------------------------------------------|
| 2 | <ul> <li>         ・</li></ul>                                                                                                    | 浦添市の新型コロナワクチン接種予約システムの画面が<br>表示されます。                                                                                                    |
|   | <ul> <li>浦添市では、ワクチン接種会場での待ち時間を短<br/>縮し、3恋をの渡するため、事前予約制とさせて<br/>いただいております。</li> <li>提種会場により予約できる期間が異なります。</li> <li>当サイトのサイトボリシーを必ずお読みください。</li> <li>本サービス利用者は、本サービスの利用を開始<br/>した時点で当サイトボリシーに同意したものとみ<br/>なします。</li> </ul>           | 画面を下に移動すると、浦添市からのお知らせや接種当日<br>の注意点など書いてありますのでご覧になってください。                                                                                           |
|   | お知らせ(浦添市)<br>【変更】WEB予約の際、住所入力が必要となりま<br>した。お手数あかけしますがよろしくお願いいた<br>します。                                                                                                    |                                                                                                    |
|   | 予約時にご準備いただくもの                                                                                                    |                                                                                                    |
|   | <ul> <li>・ 送付された接種券(クーボン券)</li> <li>技種券(クーボン券)は封書で届きます。</li> <li>技種券(クーボン券)が届かない場合と、紛失してしまった場合は、浦添市ウクチン接種<br/>コールセンター(0570-057-023)までお問い<br/>合わせください。</li> <li>ご登録にはメールアドレスが必要となりま</li> </ul>                                      |                                                                                                    |
| 3 | ログイン                                                                                                    | さらに下にいくとログイン画面が出てきます。                                                                                                    |
|   | 予約受付システムのマニュアルは <b>こちら</b> か<br>ら                                                                                                    |                                                                                                    |
|   | <ul> <li>◆ログイン後にマイページが作成されます。</li> <li>マイページを一度作成すると削除することはできません。</li> <li>◆本人のマイページを作成後、家族や知人を<br/>代表としたマイページに加えることはできません。</li> <li>複数人予約をする場合は、ログイン前に<br/>代表者と予約を一緒に管理する人を確認し<br/>てください。</li> <li>接種券(クーポン券)の接種券番号または</li> </ul> | 上接種券を見ながら、10桁の券番号を入力してください。       接種券       接種券        ※ 種 2       ウクチン接種 1       調素     沖縄県浦添市 472085       ※番号     9999999994       氏名     浦添 太郎 |
|   | 予約番号と生年月日の月日(4桁)でログイン<br>します。<br>メールアドレスを入力後、本人確認のメー                                                                                                    | 2パスワードの欄には、生年月日の月日の4桁を入力して                                                                                                    |
|   | ルを送信します。メールの内容にしたがっ<br>てください。<br>例)1950年12月1日生まれの方のパスワー<br>ド・1201                                                                                                    | / ください。<br>  / (例)   0 2   年 / 日   日 + + 4 の 根 ム                                                                                                   |
|   | 15:1201<br>接種券番号                                                                                                    | / (171)「                                                                                                    |
|   | 9999999994                                                                                                    |                                                                                                    |
|   | ····                                                                                                    | 3入力が終わったらログインボタンを押してください                                                                                                    |
|   | ⇒)ログイン                                                                                                    |                                                                                                    |

🎒 浦添市新型コロナワクチン接種予約システム スマートフォン操作方法 3 / 8

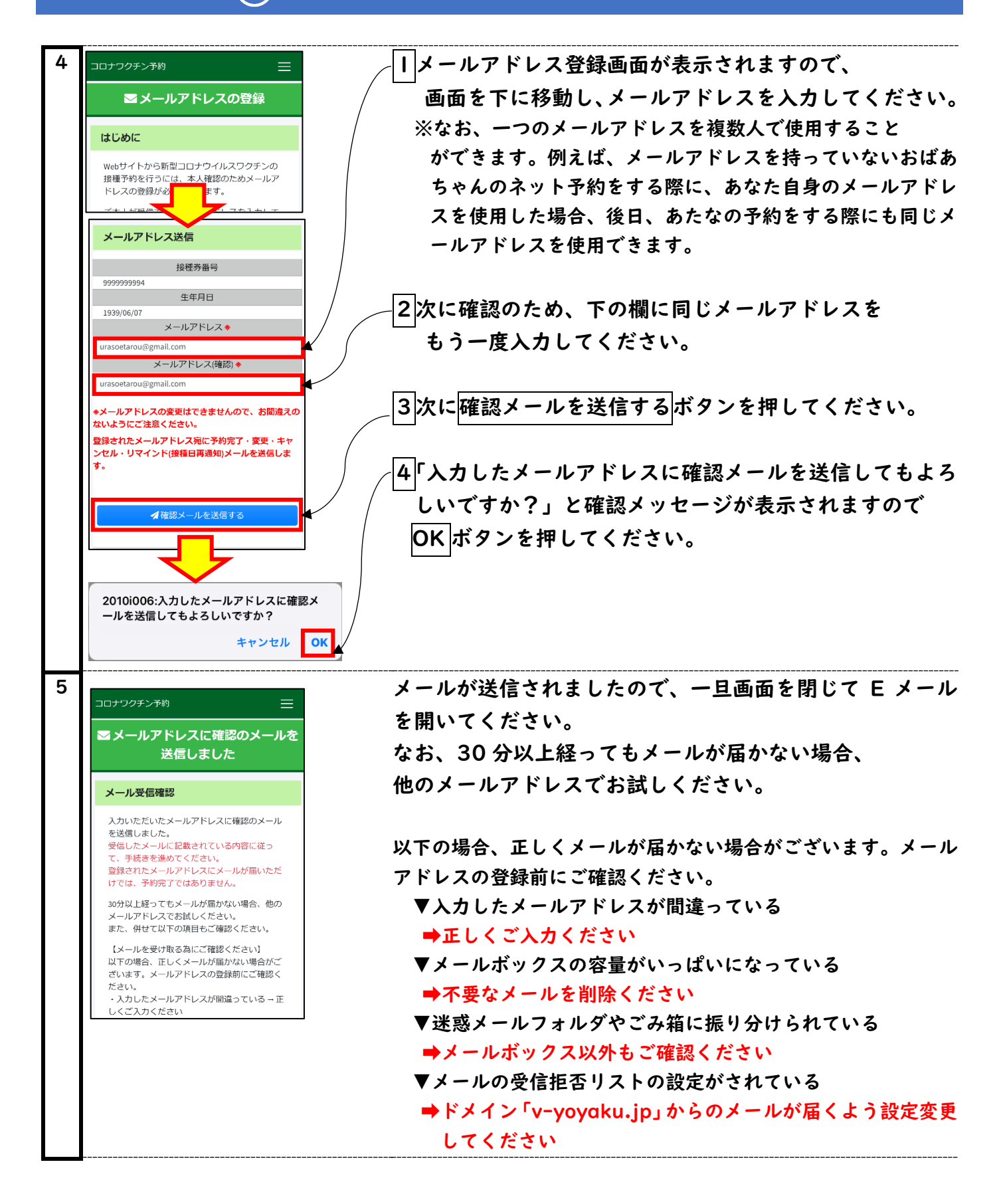

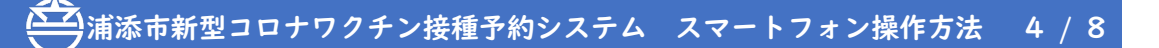

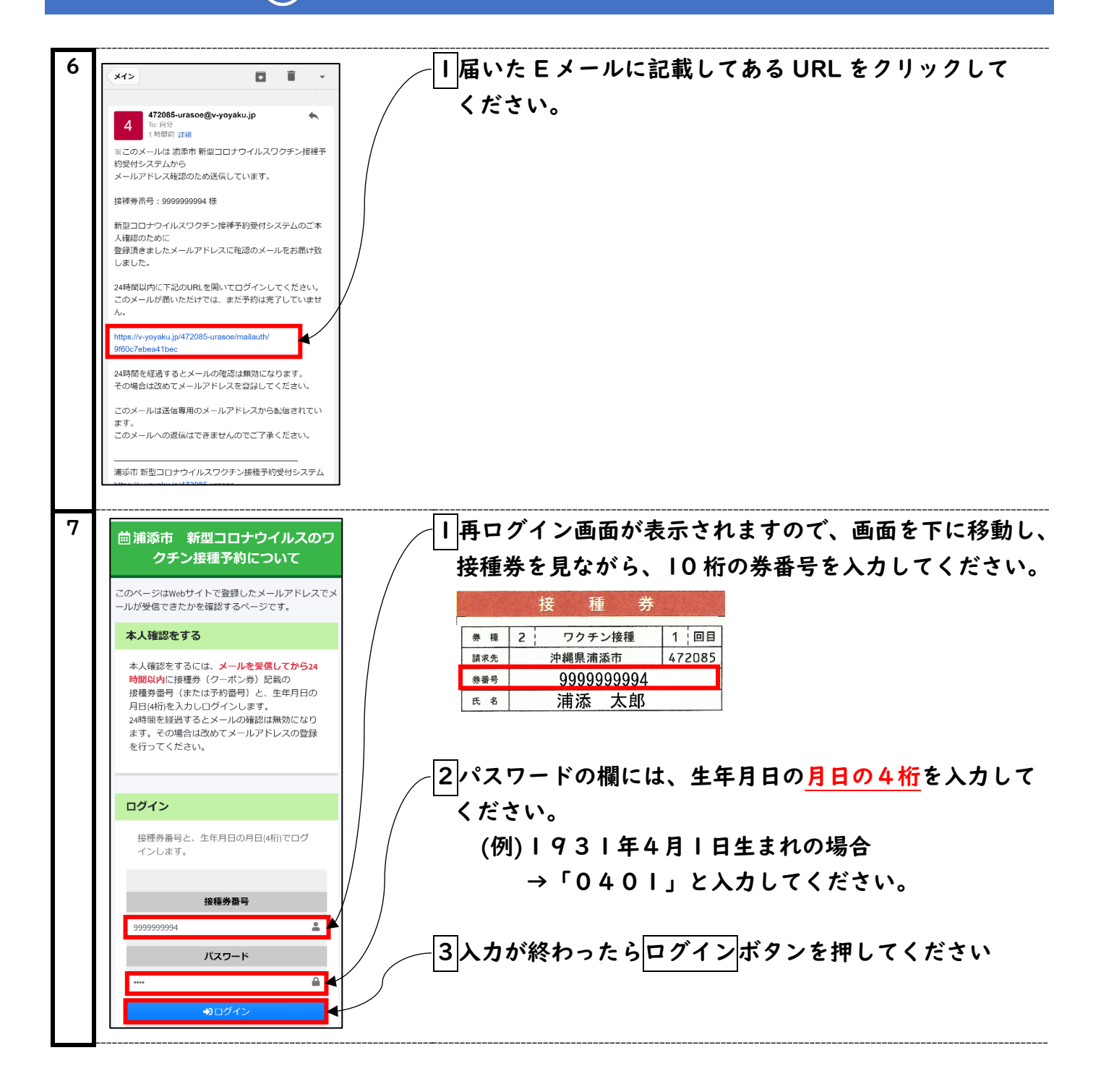

## 🎑 浦添市新型コロナワクチン接種予約システム スマートフォン操作方法 5 / 8

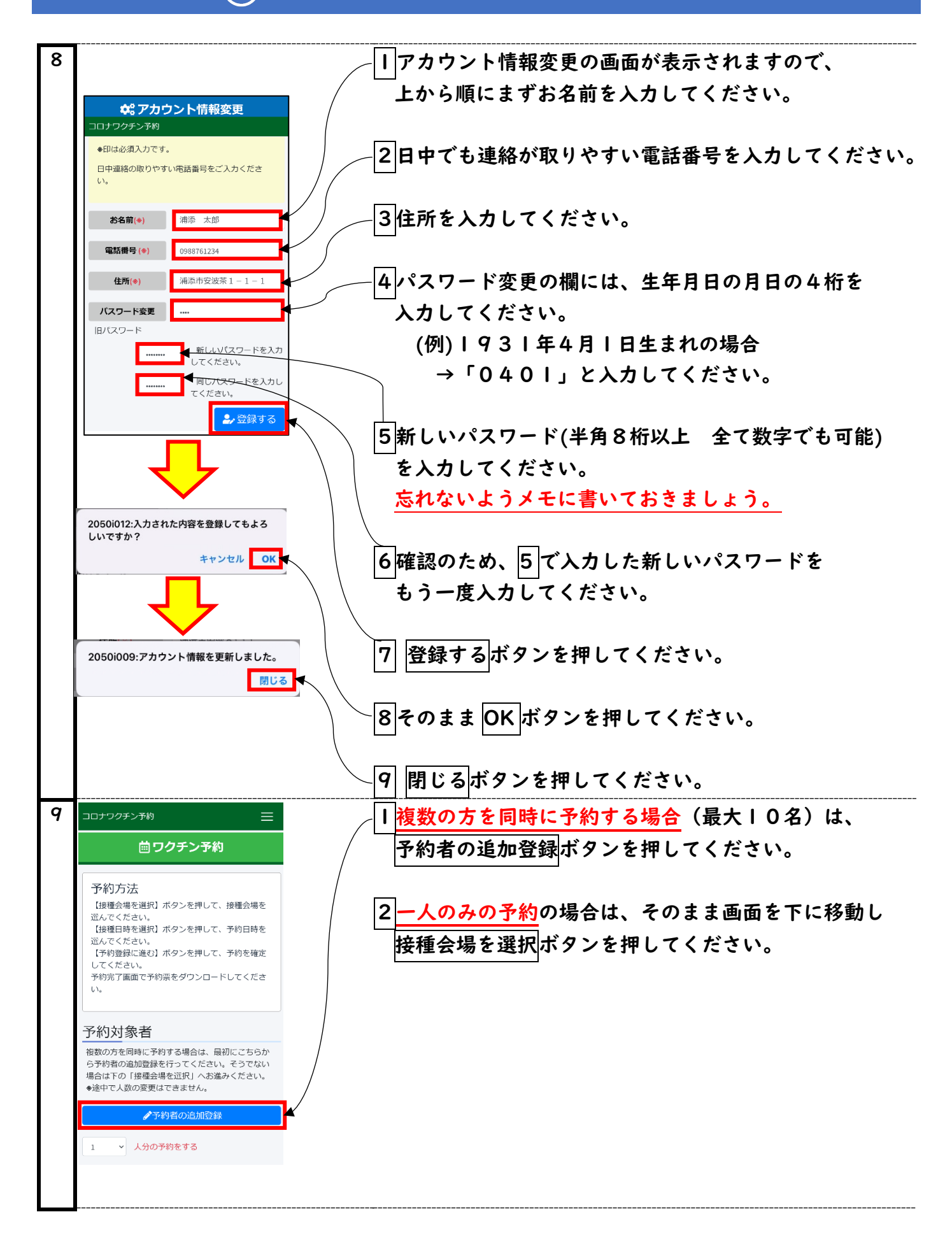

🎽 浦添市新型コロナワクチン接種予約システム スマートフォン操作方法 6 / 8

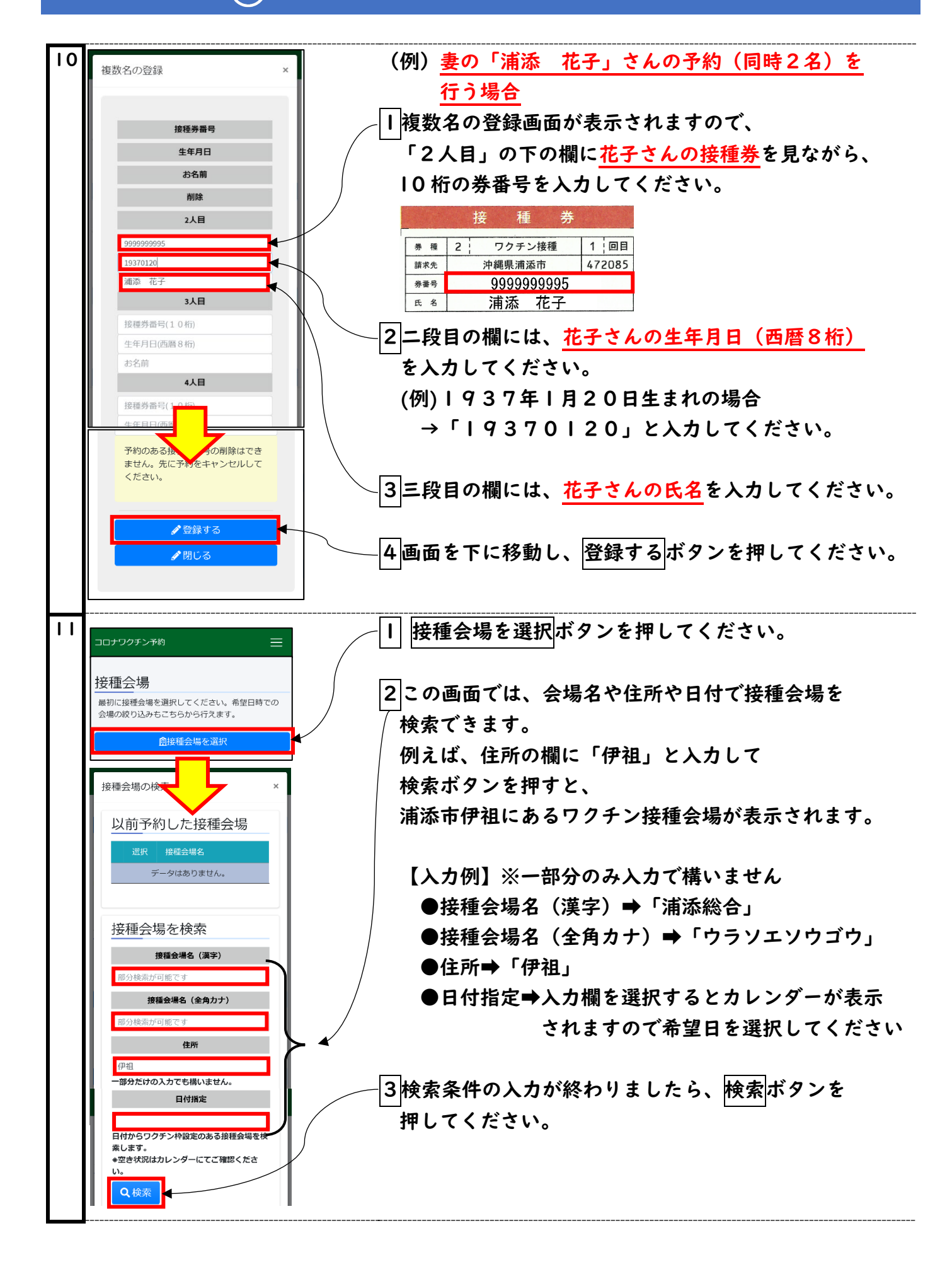

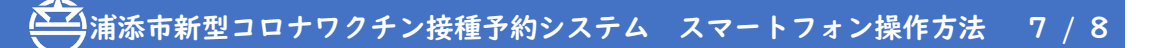

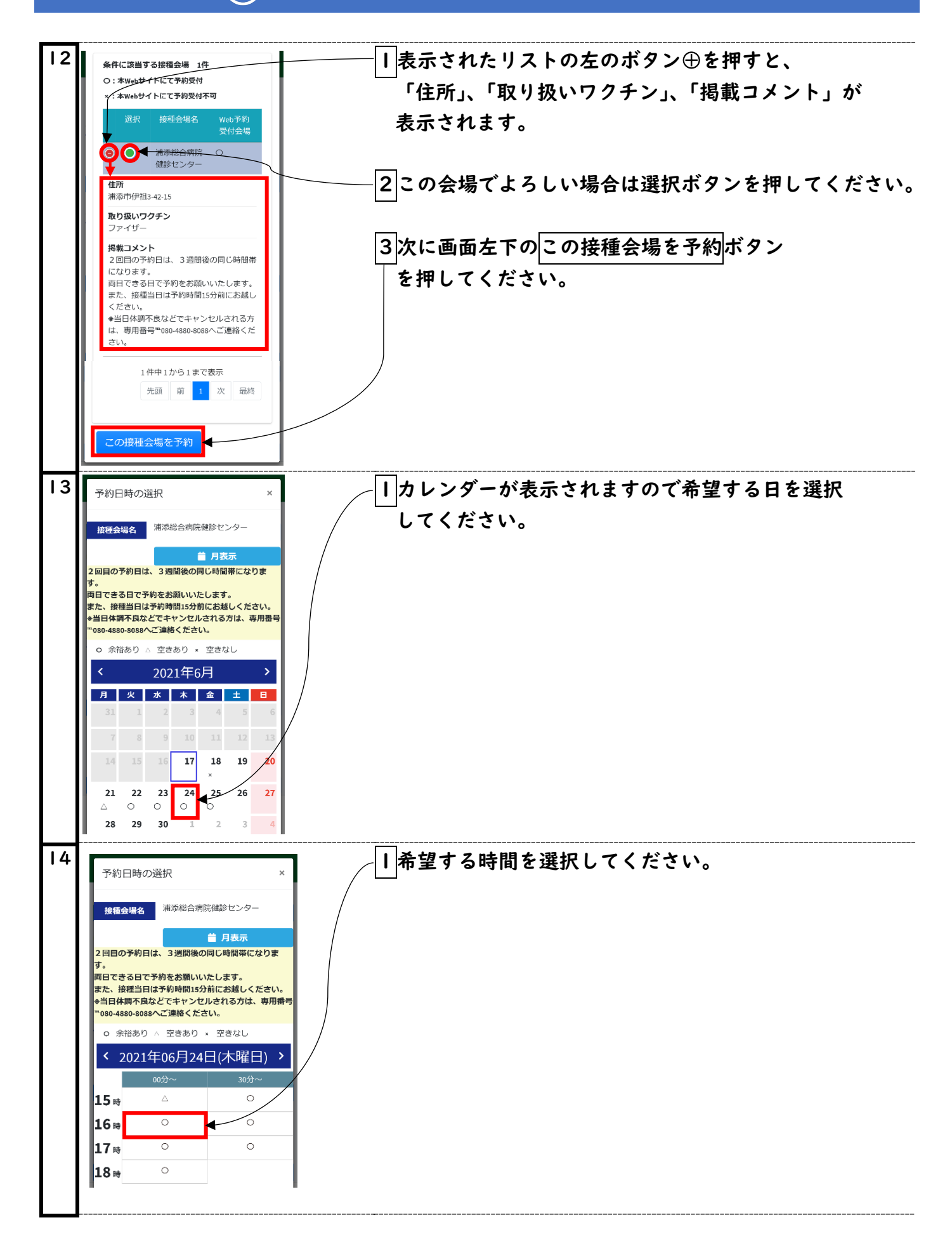

🎽 浦添市新型コロナワクチン接種予約システム スマートフォン操作方法 8 / 8

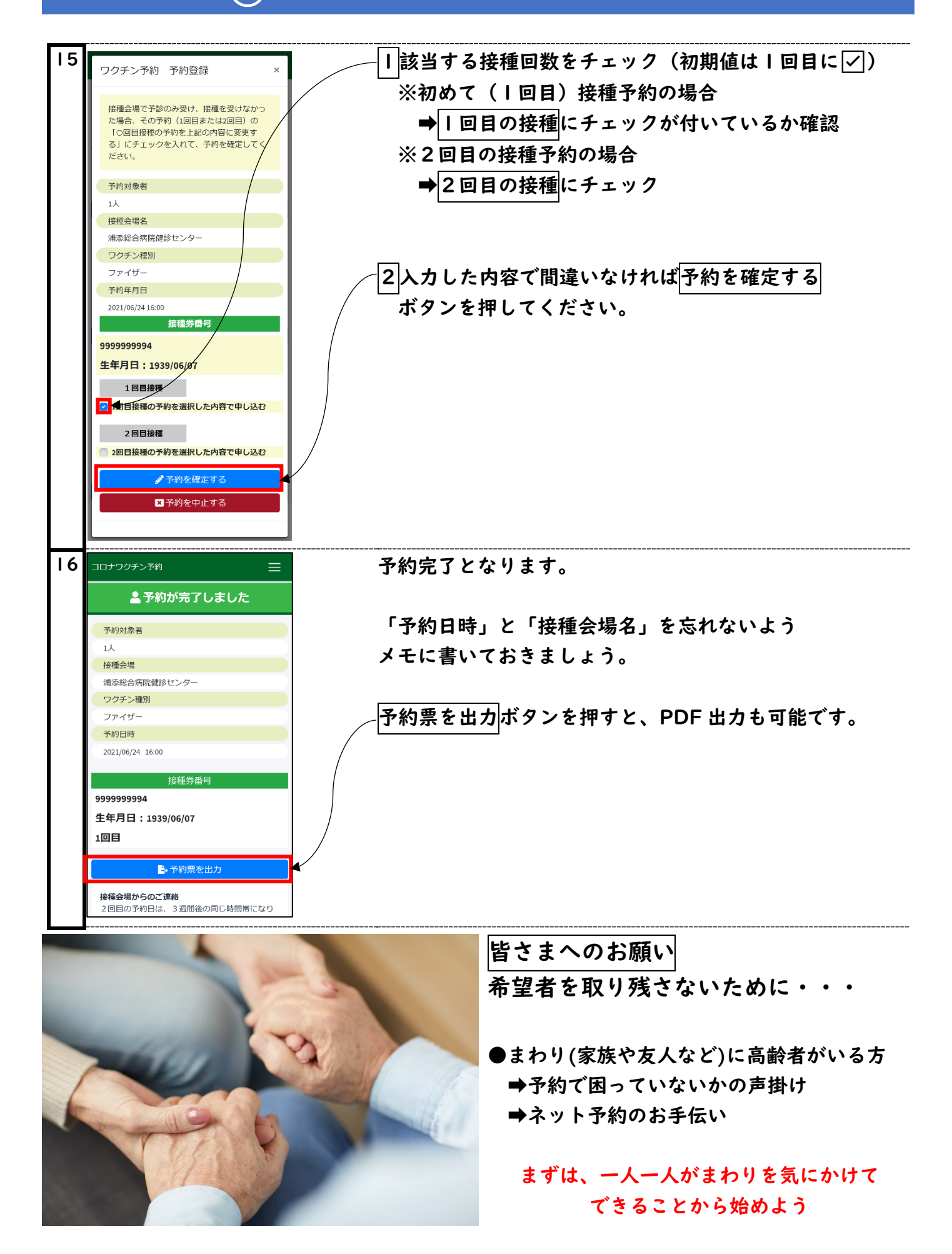